## Multi-channelUSBAudio\_DriverSetup\_v3.23.0

Last Updated: Mar 25, 2019

Download Multi-channelUSBAudio\_DriverSetup\_v3.23.0

WINDOWS 10 OPERATING SYSTEM NOTIFICATION

Windows 10 enforces driver signatures by default. This can be disabled to install drivers that are not digitally signed. Use the following steps to disable driver signature enforcement.

- 1. Click the **Start menu** and select **Settings**.
- 2. Click Update and Security.
- 3. Click on Recovery.
- 4. Click Restart now under Advanced Startup.
- 5. Click Troubleshoot.
- 6. Click Advanced options.
- 7. Click Startup Settings.
- 8. Click on Restart.
- 9. On the Startup Settings screen press 7 or F7 to disable driver signature enforcement.

Your computer will restart and you will be able to install non-digitally signed drivers. If you restart your computer again the driver signature enforcement will be re-enabled.

## **Related Products**

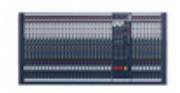

LX10 (https://www.soundcraft.com/en/products/lx10) Multi-Channel Analog Mixing Console

(https://www.soundcraft.com/en/products/lx10)

Download

(/En/Softwares/Multi-Channelusbaudio\_driversetup\_v3-23-0/Download)

## 🛐 <u>Multi-</u>

<u>ChannelUSBAudio DriverSetup v3.23.0</u> (/En/Softwares/Multi-<u>Channelusbaudio driversetup v3-23-</u> <u>0/Download)</u>[1.39 MB]

SOUNDCRAFT BY HARMAN

SUPPORT

MIXING WITH PROFESSIONALS

MIX WITH US

Join Our Mailing List (/soundcraft-newsletter) <u>Tech Support (/en/support)</u> <u>Where To Buy</u> Videos (/en/videos)

(https://www.facebook.com/Sound